# Lautenberg – Reports

| Introduction | This guide provides the procedure for CSOs to pull Lautenberg<br>Amendment Report.                                 |  |  |  |
|--------------|----------------------------------------------------------------------------------------------------|--|--|--|
| Information  | As of 11 October 2024, the DD 2760 is no longer used and Annual Verification is completed solely in Direct Access. |  |  |  |
|              | CG Command Security Officer role is required to access these reports.                                              |  |  |  |
| Reference    | Discipline and Conduct, COMDTINST M1600.2 (series)                                                                 |  |  |  |

**Procedures** See below.

| Step                                            | Action                                                                   |  |  |  |  |  |  |
|-------------------------------------------------|--------------------------------------------------------------------------|--|--|--|--|--|--|
| 1                                               | Log into Direct Access and navigate via the drop-down or by page arrows. |  |  |  |  |  |  |
|                                                 | /≝ DIRECT ACCESS ŵ : ∅                                                   |  |  |  |  |  |  |
|                                                 | Member Self Service        Member Self Service     Notifications     C   |  |  |  |  |  |  |
|                                                 | Direct Access Announcements Absence Request - View AD/RSV Payslip        |  |  |  |  |  |  |
| 2 Click on the Security Clearance Program tile. |                                                                          |  |  |  |  |  |  |
|                                                 | Security Clearance Program                                               |  |  |  |  |  |  |
|                                                 |                                                                          |  |  |  |  |  |  |

Continued on next page

### Lautenberg – Reports, Continued

#### Procedures,

Continued

| Step | Action                                                                                        |  |  |  |  |  |  |
|------|-----------------------------------------------------------------------------------------------|--|--|--|--|--|--|
| 3    | Select the either the Lautenberg Query by Employee (see step 10) or the                       |  |  |  |  |  |  |
|      | Lautenberg Report (see step 4) options depending desired information.                         |  |  |  |  |  |  |
|      | Environment Lautenberg Query by Employee                                                      |  |  |  |  |  |  |
|      | Lautenberg Report                                                                             |  |  |  |  |  |  |
|      | E Load Security Clearance Data                                                                |  |  |  |  |  |  |
| 4    | This report allows you identify any member that has answered "Yes" or "I don't                |  |  |  |  |  |  |
|      | know" by department ID. Enter an existing <b>Run Control ID</b> or create a new               |  |  |  |  |  |  |
|      | one by selecting Add a New Value and click the Search button.                                 |  |  |  |  |  |  |
|      | Lautenberg Report                                                                             |  |  |  |  |  |  |
|      | Enter any information you have and click Search. Leave fields blank for a list of all values. |  |  |  |  |  |  |
|      | Find an Existing Value         Add a New Value                                                |  |  |  |  |  |  |
|      | ▼ Search Criteria                                                                             |  |  |  |  |  |  |
|      | Search by: Run Control ID begins with                                                         |  |  |  |  |  |  |
|      | □ Case Sensitive                                                                              |  |  |  |  |  |  |
|      | Search Advanced Search                                                                        |  |  |  |  |  |  |
|      | Find an Existing Value   Add a New Value                                                      |  |  |  |  |  |  |
|      |                                                                                               |  |  |  |  |  |  |
| Э    | Enter Relation type, Department ID, Regulatory Region and click the Run                       |  |  |  |  |  |  |
|      | Note: You will need to run Active Duty and Reserves separately                                |  |  |  |  |  |  |
|      | Lautenberg Report                                                                             |  |  |  |  |  |  |
|      |                                                                                               |  |  |  |  |  |  |
|      | Run Control D kra Report Manager Process Monitor Run                                          |  |  |  |  |  |  |
|      | *Relation Type                                                                                |  |  |  |  |  |  |
|      | *Department Q                                                                                 |  |  |  |  |  |  |
|      | Regulatory Region                                                                             |  |  |  |  |  |  |
|      | Save Return to Search Notify Add Update/Display                                               |  |  |  |  |  |  |
|      |                                                                                               |  |  |  |  |  |  |

Continued on next page

# Lautenberg – Reports, Continued

#### Procedures,

Continued

| Step | Action                                                                                                    |  |  |  |  |  |  |  |
|------|----------------------------------------------------------------------------------------------------|--|--|--|--|--|--|--|
| 6    | Click the <b>OK</b> button, you will be taken back to the previous screen, then on the                                                                                                    |  |  |  |  |  |  |  |
|      | previous screen select Process Monitor.                                                                                                    |  |  |  |  |  |  |  |
|      | Process Scheduler Request                                                                                                    |  |  |  |  |  |  |  |
|      | User ID Run Control ID kra                                                                                                    |  |  |  |  |  |  |  |
|      | Server Name PSUNX   Run Date 12/06/2024                                                                                                    |  |  |  |  |  |  |  |
|      | Recurrence   Run Time   11:10:36AM   Reset to Current Date/Time                                                                                                    |  |  |  |  |  |  |  |
|      | Time Zone Q                                                                                                    |  |  |  |  |  |  |  |
|      | Process List                                                                                                    |  |  |  |  |  |  |  |
|      | Select Description Process Name Process Type 'Type 'Format Distribution                                                                                                    |  |  |  |  |  |  |  |
|      | Lautenberg Acknowledgement Rpt CG_LAOT_RPT Application Engine Web  TXT  Distribution                                                                                                    |  |  |  |  |  |  |  |
|      |                                                                                                    |  |  |  |  |  |  |  |
|      | OK Cancel                                                                                                    |  |  |  |  |  |  |  |
|      |                                                                                                    |  |  |  |  |  |  |  |
| 7    | Click the <b>Refresh</b> button until the run status updates to <b>Success</b> , and the                                                                                                    |  |  |  |  |  |  |  |
|      | distribution status updates to <b>Posted</b> , then select the <b>Details</b> link                                                                                                    |  |  |  |  |  |  |  |
|      | Process List Server List                                                                                                    |  |  |  |  |  |  |  |
|      | View Process Request For                                                                                                    |  |  |  |  |  |  |  |
|      | User ID Q Type V Last V 1 Days V Refresh                                                                                                    |  |  |  |  |  |  |  |
|      | Server PSUNX V Name Q Instance From Instance To Clear                                                                                                    |  |  |  |  |  |  |  |
|      | Run Status V Distribution Status V Save On Refresh Report Manager Reset                                                                                                    |  |  |  |  |  |  |  |
|      | Process List     □     □     □     □     □     □     □     □     □     □     □     □     □     □     □     □     □     □     □     □     □     □     □     □     □     □     □     □     □     □     □     □     □     □     □     □     □     □     □     □     □     □     □     □     □     □     □     □     □     □     □     □     □     □     □     □     □     □     □     □     □     □     □     □     □     □     □     □     □     □     □     □     □     □     □     □     □     □     □     □     □     □     □     □     □     □     □     □     □     □     □     □     □     □     □     □     □     □     □     □     □     □     □     □     □     □     □     □     □     □     □     □     □     □     □     □     □     □     □     □     □     □     □     □     □     □     □     □     □     □     □     □     □     □     □     □     □     □     □     □     □     □     □     □     □     □     □     □     □     □     □     □     □     □     □     □     □     □     □     □     □     □     □     □     □     □     □     □     □     □     □     □     □     □     □     □     □     □     □     □     □     □     □     □     □     □     □     □     □     □     □     □     □     □     □     □     □     □     □     □     □     □     □     □     □     □     □     □     □     □     □     □     □     □     □     □     □     □     □     □     □     □     □     □     □     □     □     □     □     □     □     □     □     □     □     □     □     □     □     □     □     □     □     □     □     □     □     □     □     □     □     □     □     □     □     □     □     □     □     □     □     □     □     □     □     □     □     □     □     □     □     □     □     □     □     □     □     □     □     □     □     □     □     □     □     □     □     □     □     □     □     □     □     □     □     □     □     □     □     □     □     □     □     □     □     □     □     □     □     □     □     □     □     □     □     □     □     □     □     □     □     □     □     □     □     □     □     □     □     □     □     □     □     □     □     □     □     □ |  |  |  |  |  |  |  |
|      | Select Instance Seq. Process Type Process Name User Run Date/Time Run Status Distribution Details Actions                                                                                                    |  |  |  |  |  |  |  |
|      | Image: Interview of the second second se             |  |  |  |  |  |  |  |
|      | Go back to Lautenberg Report                                                                                                    |  |  |  |  |  |  |  |
|      | Save Notify                                                                                                    |  |  |  |  |  |  |  |
|      |                                                                                                    |  |  |  |  |  |  |  |
| 8    | Select View Log/Trace                                                                                                    |  |  |  |  |  |  |  |
|      | Process Detail Process                                                                                                    |  |  |  |  |  |  |  |
|      | Instance 1657471 Type Application Engine                                                                                                    |  |  |  |  |  |  |  |
|      | Name         CG_LAOT_RPT         Description         Lautenberg Acknowledgement Rpt           Run Status         Success         Distribution Status         Posted                                                                                                    |  |  |  |  |  |  |  |
|      | Run Update Process                                                                                                    |  |  |  |  |  |  |  |
|      | Run Control ID kra OHold Request                                                                                                    |  |  |  |  |  |  |  |
|      | Location Server Cancel Request                                                                                                    |  |  |  |  |  |  |  |
|      | Server PSUNX ODelete Request Recurrence Research Content OBestart Request                                                                                                    |  |  |  |  |  |  |  |
|      | Date/Time Actions                                                                                                    |  |  |  |  |  |  |  |
|      | Request Created On 12/06/2024 11:11:16AM EST Parameters Transfer                                                                                                    |  |  |  |  |  |  |  |
|      | Request Created On 12/06/2024 11:11:16AM EST Paralleles Traislet<br>Run Anytime After 12/06/2024 11:10:36AM EST Message Log View Locks<br>Began Process At 12/06/2024 11:11:18AM EST View Log/Trace                                                                                                    |  |  |  |  |  |  |  |
|      |                                                                                                    |  |  |  |  |  |  |  |
|      | OK Cancel                                                                                                    |  |  |  |  |  |  |  |
|      |                                                                                                    |  |  |  |  |  |  |  |
|      |                                                                                                    |  |  |  |  |  |  |  |

Continued on next page

# Lautenberg – Reports, Continued

#### Procedures,

Continued

| Step | Action                                                                                       |                  |                       |                               |  |  |  |  |  |
|------|----------------------------------------------------------------------------------------------|------------------|-----------------------|-------------------------------|--|--|--|--|--|
| 9    | Select LautenbertReport.csv to open the report.                                              |                  |                       |                               |  |  |  |  |  |
|      | File List                                                                                    |                  |                       |                               |  |  |  |  |  |
|      | Name                                                                                         |                  | File Size (bytes) Dat | etime Created                 |  |  |  |  |  |
|      | AE_CG_LAOT_RPT_165747                                                                        | 1.log            | 413 12/               | 06/2024 11:12:03.647839AM EST |  |  |  |  |  |
|      | LautenbergReport.csv                                                                         |                  | 145 12/               | 06/2024 11:12:03.647839AM EST |  |  |  |  |  |
|      |                                                                                              |                  |                       |                               |  |  |  |  |  |
| 10   | Select the Lautenberg Query by Employee) option to look up a single member                   |                  |                       |                               |  |  |  |  |  |
|      |                                                                                              |                  |                       |                               |  |  |  |  |  |
|      |                                                                                              | iery by Emplo    | yee                   |                               |  |  |  |  |  |
|      |                                                                                              |                  |                       |                               |  |  |  |  |  |
|      | Lautenberg Rep                                                                               | oort             |                       |                               |  |  |  |  |  |
|      |                                                                                              |                  |                       |                               |  |  |  |  |  |
|      | Security Check Data                                                                          |                  |                       |                               |  |  |  |  |  |
|      |                                                                                              |                  |                       |                               |  |  |  |  |  |
| 11   | To query and individ                                                                         | ual members ad   | eknowledgement en     | ter the member's              |  |  |  |  |  |
|      | <b>EMPLID</b> and click the                                                                  | ne View Result   | s button.             |                               |  |  |  |  |  |
|      | CG_LAUTENBERG_QRY -                                                                          | Lautenberg Ackno | wledgements           |                               |  |  |  |  |  |
|      | *Employee ID Q<br>View Results Row Employee ID Name Lautenberg Response Acknowledgement Date |                  |                       |                               |  |  |  |  |  |
|      |                                                                                              |                  |                       |                               |  |  |  |  |  |
|      |                                                                                              |                  |                       |                               |  |  |  |  |  |
|      |                                                                                              |                  |                       |                               |  |  |  |  |  |
| 12   | The information will                                                                         | populate, and y  | ou can you see their  | Response and                  |  |  |  |  |  |
|      | Acknowledgement Date.                                                                        |                  |                       |                               |  |  |  |  |  |
|      | Row Employee ID                                                                              | Name             | Lautenberg Response   | Acknowledgement Date          |  |  |  |  |  |
|      | 1 9876543                                                                                    | Coastie, Joe     | IO - Not convicted    | 12/10/2024 11:05:30           |  |  |  |  |  |
|      |                                                                                              |                  |                       |                               |  |  |  |  |  |